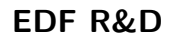

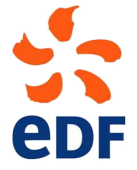

Fluid Dynamics, Power Generation and Environment Department Single Phase Thermal-Hydraulics Group

6, quai Watier F-78401 Chatou Cedex

MARCH 2024

code\_saturne documentation

code\_saturne version 8.0 tutorial: T-junction Flow

 $contact: \ saturne-support@edf.fr$ 

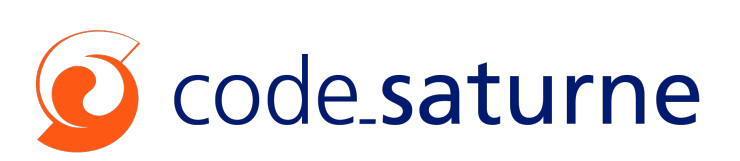

|         |                                                       | code_saturne                 |
|---------|-------------------------------------------------------|------------------------------|
| EDF R&D | code_saturne version 8.0 tutorial:<br>T-junction Flow | documentation<br>Page $1/29$ |

#### TABLE OF CONTENTS

|     | I Introduction      | 3 |
|-----|---------------------|---|
| 1   | Introduction        | 4 |
| 1.1 | TUTORIAL COMPONENTS | 4 |
| 1.2 | TUTORIAL STRUCTURE  | 4 |

|     | II Setting up                                    | <b>5</b> |
|-----|--------------------------------------------------|----------|
| 1   | Creating the geometry and the mesh               | 6        |
| 1.1 | CREATION OF THE GEOMETRY                         | 6        |
| 1.2 | GENERATION OF THE MESH                           | 12       |
| 2   | Setting up                                       | 15       |
| 2.1 | Mesh pre-processing                              | 15       |
| 2.2 | Computation setup                                | 16       |
| 3   | Advanced setting up                              | 25       |
| 3.1 | Boundary layer insertion                         | 25       |
| 3.2 | Restarting from the previous computation         | 27       |
| 3.3 | Local mesh refinement                            | 28       |
| 3.4 | RESTARTING FROM THE PREVIOUS COMPUTATION (AGAIN) | 29       |

# Part I

# Introduction

# 1 Introduction

## **1.1 Tutorial Components**

This tutorial makes use of:

- The SALOME [?] platform for geometry generation, meshing, and post-processing
- code\_saturne [?], [?] for CFD calculations

# 1.2 Tutorial Structure

This tutorial is made of two complementary sections:

- Section 1 describes all the procedures required to get create the geometry and the mesh for the present case using SALOME
- Section 2 illustrates setting up, running, and analysing a T-junction CFD simulation entirely with code\_saturne
- Section 3 illustrates the setting up of an advanced T-junction CFD simulation, restarting from the previous computation with additional advanced code\_saturne user sources in C.

Part II

Setting up

# 1 Creating the geometry and the mesh

In this section, we will see how to generate a geometry and a mesh with the SALOME platform.

We invite you to save regularly your work.

## **1.1 Creation of the geometry**

First of all, you need to activate SHAPER by clicking on the "SHAPER" icon.

A part named "Part\_1" was automatically generated. We can now create a sketch with a size view of 0.3 on the plane "XOZ". You can select the plane in the viewer or in the "Constructions" folder in the "Object browser".

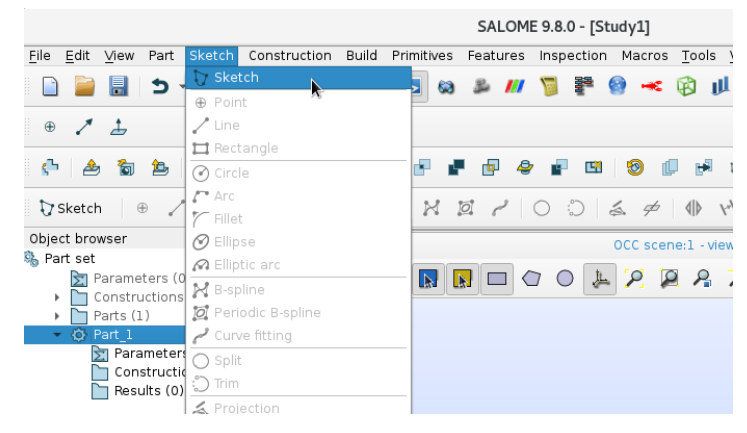

Figure II.1: Creation of a sketch in SHAPER

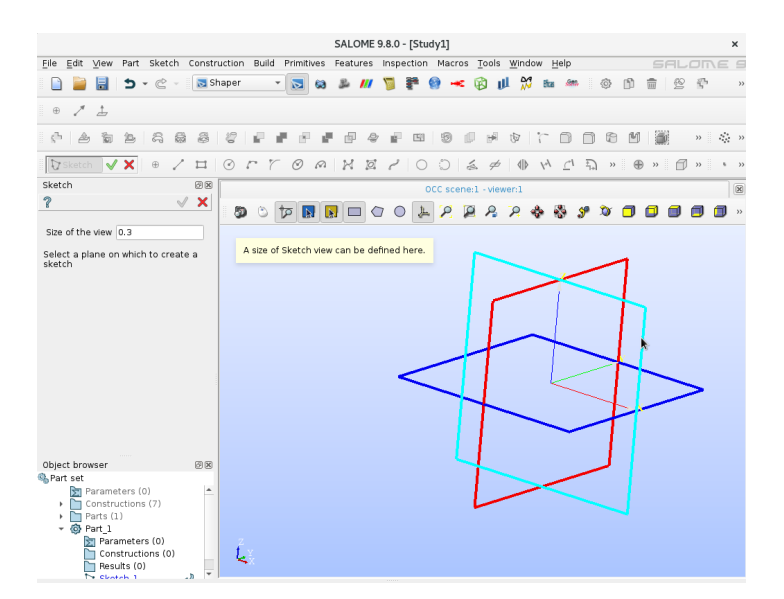

Figure II.2: Select sketch plane in SHAPER

In this sketch, we create a circle and set a constraint on the radius of r1 = 0.1m. Please note that drawings appear in green when the sketch is fully fixed (zero degree of freedom). Once it is done, we can validate the sketch.

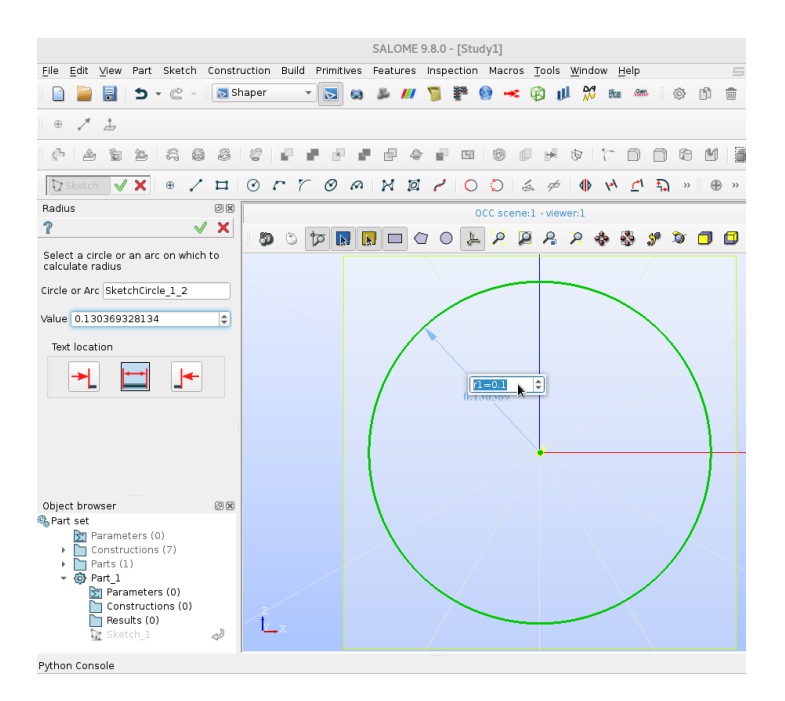

Figure II.3: First sketch

With this sketch, we are going to create a cylinder with the extrusion function. Please note that you need to select "Sketch\_1" in "Construction" folder to do so.

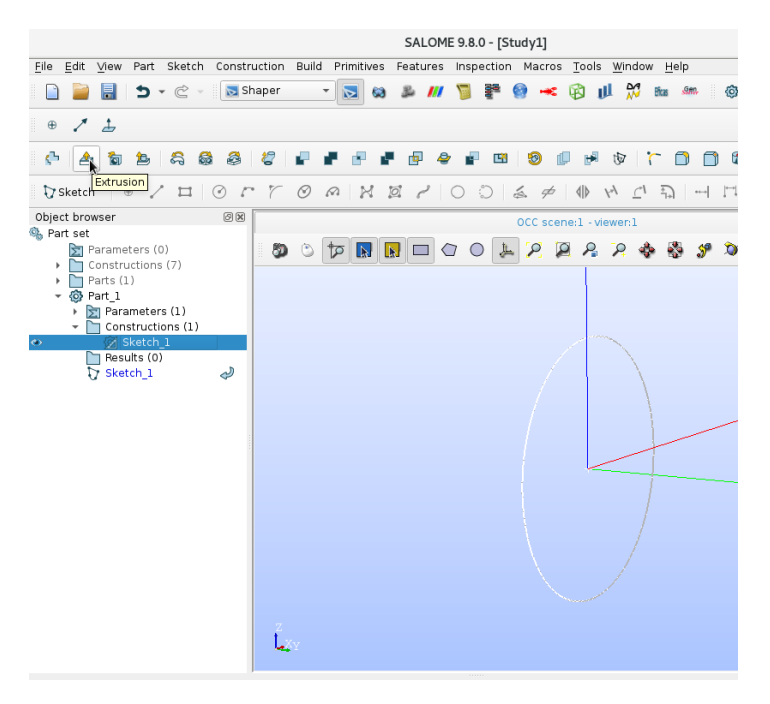

Figure II.4: Selection of extrusion function

In order to generate the first cylinder, use a length of l1 = 0.25m in both directions along the Y axis.

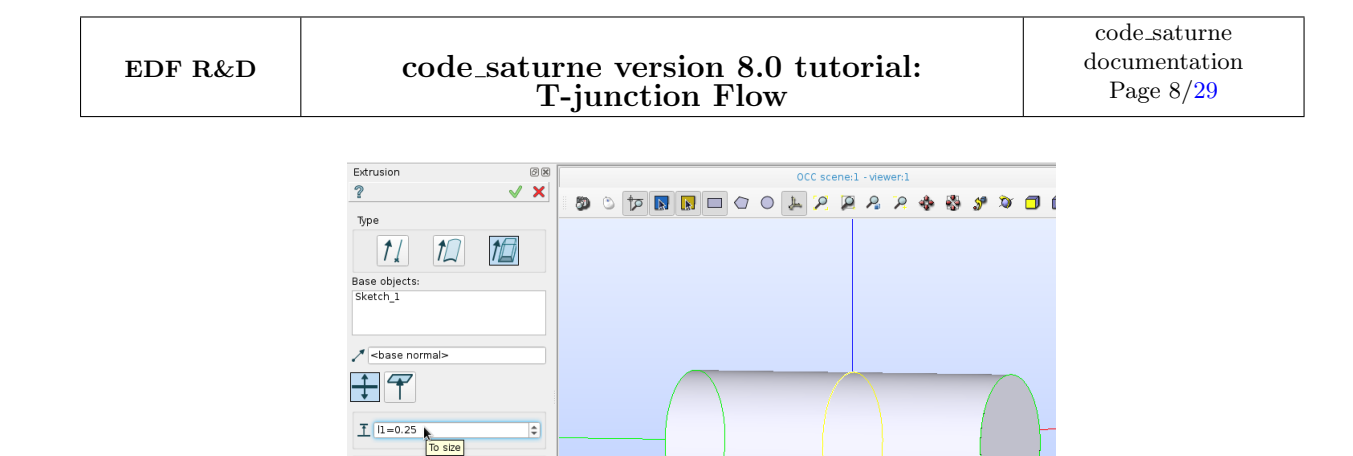

τn

Object browser 🌯 Part set \$

0x

Figure II.5: Extrusion of cylinder 1

Now, we create a second sketch in the plane XOY. It consists of a circle with a radius r2 = 0.025m and an offset of l2 = 0.05m from the Y axis. They are several ways to apply these constraints, for instance one can use "coincident" constraint to fix the center of the circle on the a X axis and then use "distance" constraint to set the offset.

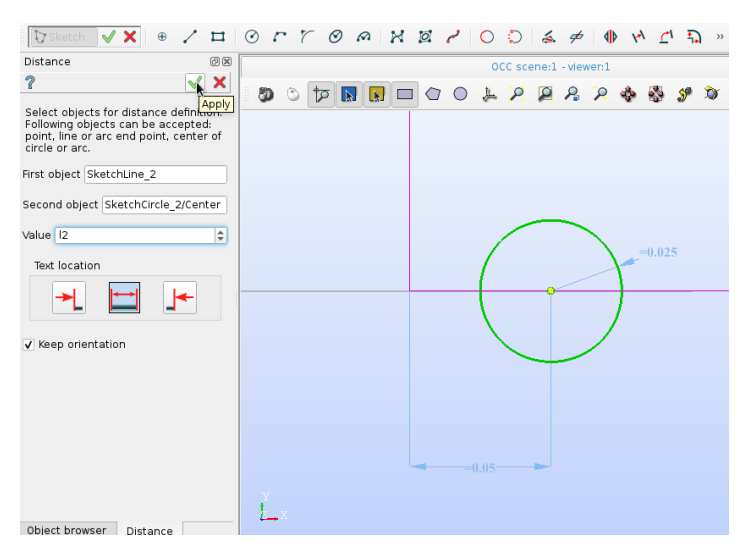

Figure II.6: Second sketch

In order to create the second cylinder, extrude "Sketch\_2" along the Z axis with a length l1.

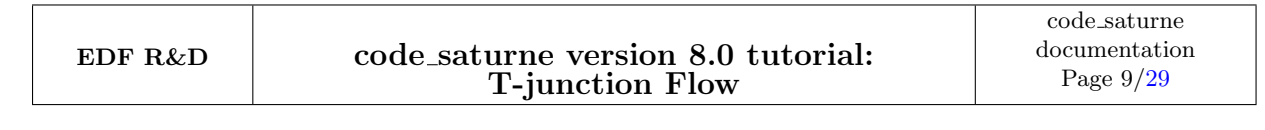

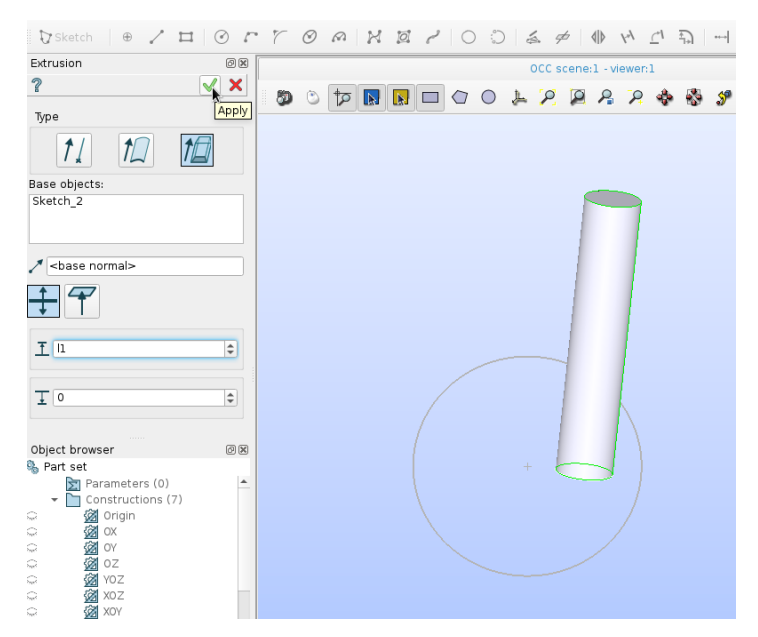

Figure II.7: Extrusion of cylinder 2

The final geometry is generated as the fusion of both extrusions. Please note that you need to select them in "Results" folder and then click on "Fuse" icon.

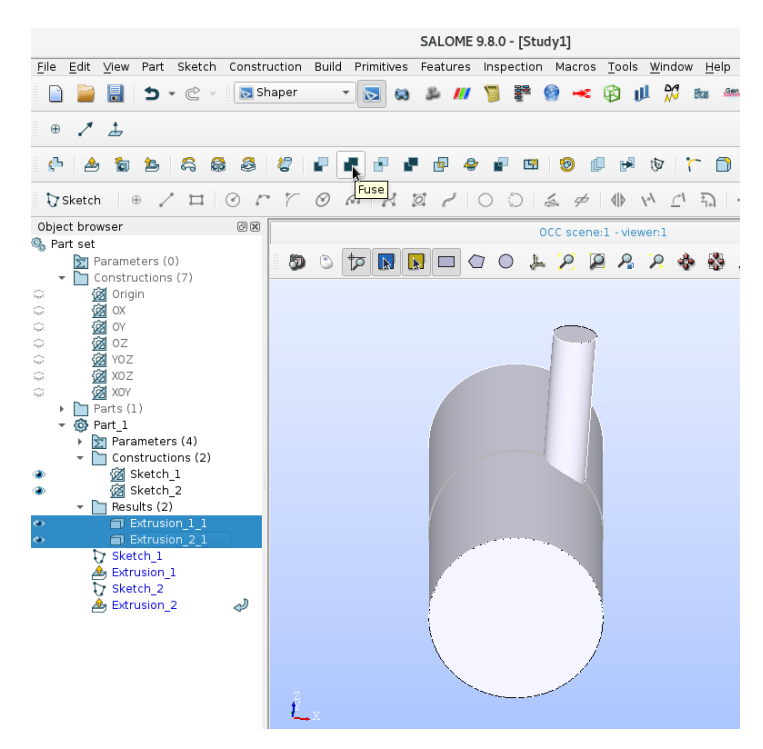

Figure II.8: Selection of fuse function

Now, we can create groups of faces that will be used to defined boundary conditions in the data settings of the code\_saturne computation.

To do so, we select "Fuse\_1\_1" in the "Results" folder, click on "Feature" tab and select "Group".

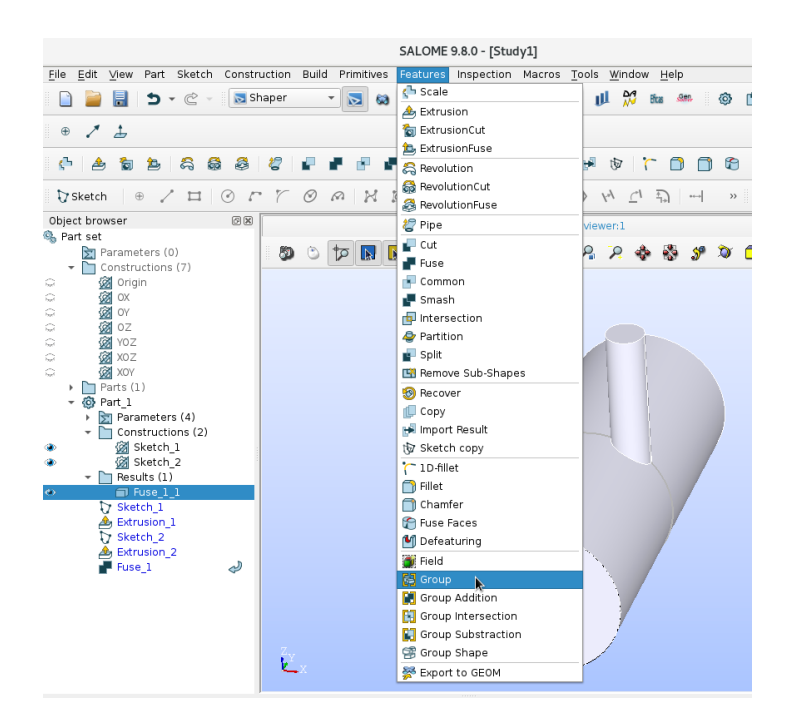

Figure II.9: Selection of group function

The four groups of type "Face" should be created with the following instructions:

| Group name | Position |
|------------|----------|
|------------|----------|

| -      |                                                               |
|--------|---------------------------------------------------------------|
| inlet1 | disk of cylinder 1 along plane XOZ with minimum Y coordinates |
| inlet2 | disk of cylinder 2                                            |
| outlet | disk of cylinder 1 along plane XOZ with maximum Y coordinates |
| walls  | remaining boundary faces                                      |

Table II.1: Group definition

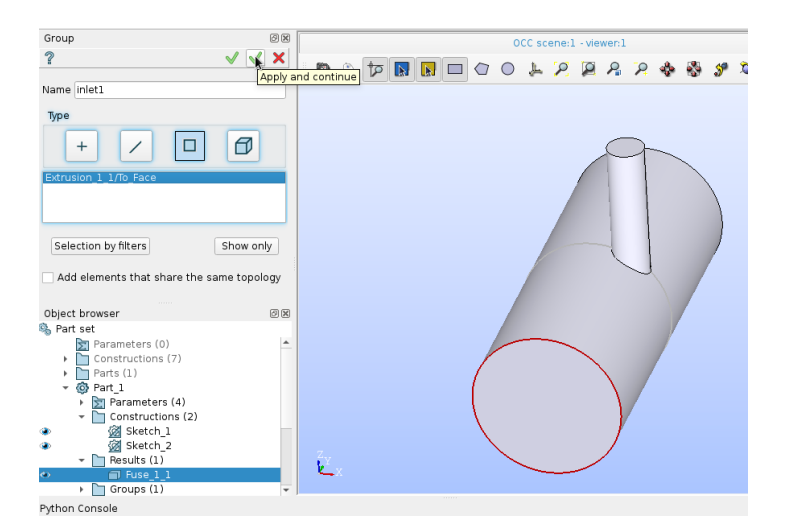

Figure II.10: Group of face inlet1

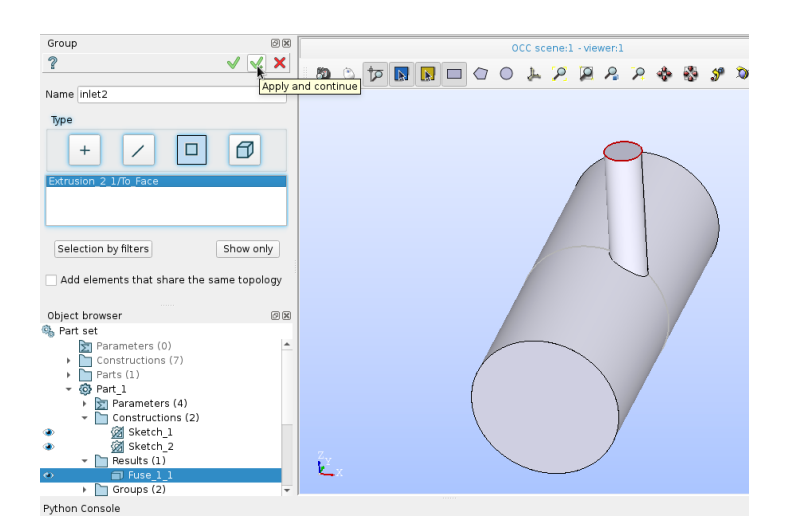

Figure II.11: Group of face inlet2

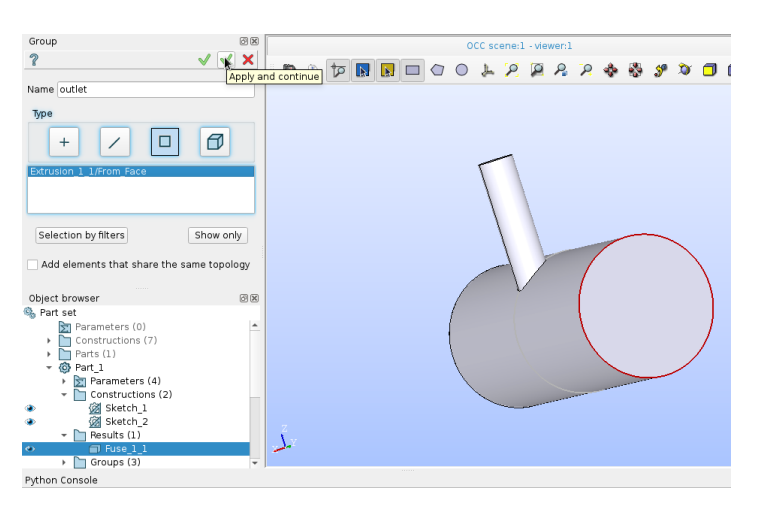

Figure II.12: Group of face outlet

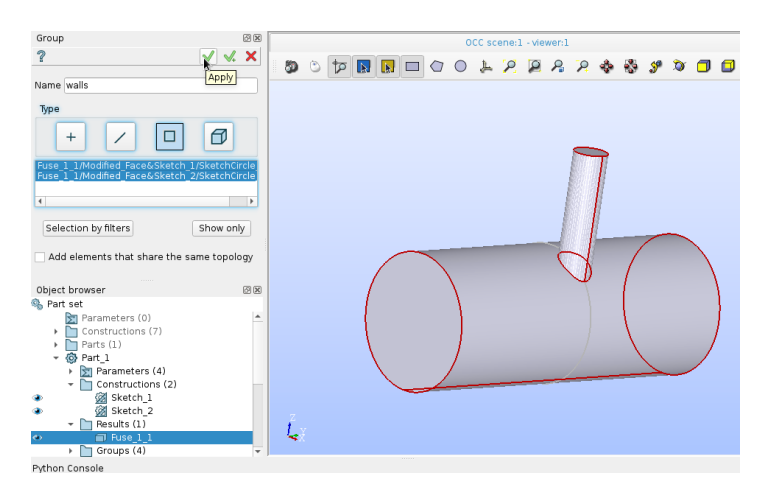

Figure II.13: Group of face walls

### **1.2 Generation of the mesh**

We are going to generate a mesh based on the geometry we just created. We first have to activate SMESH by clicking on the "SMESH" icon.

After that, we select "Fuse\_1\_1" in "ShaperResults" folder, click on "Mesh" tab and select "Create Mesh".

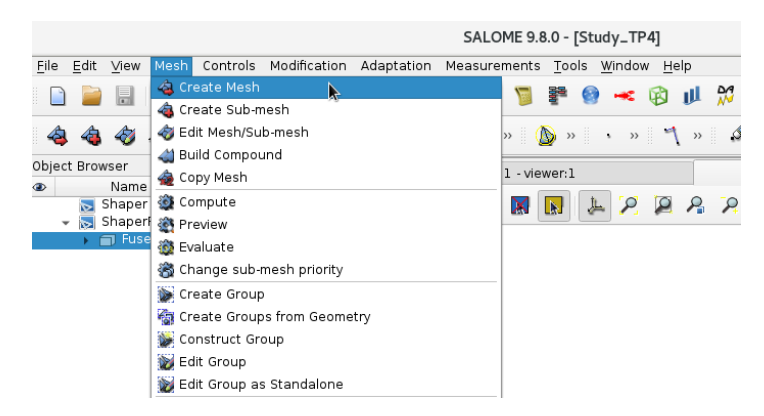

Figure II.14: Selection of function create mesh

In the new window, we can select the type of element and the corresponding algorithm that will be used to generate the mesh. We invite you to use "MG-Tetra" and "MG-CADSurf" as 3D and 2D algorithms with the default configuration.

|                  | Create mesh                          | ×  |  |  |  |  |  |
|------------------|--------------------------------------|----|--|--|--|--|--|
| Name             | Mesh_1                               |    |  |  |  |  |  |
| Geometry 🦿       | Fuse_1_1                             |    |  |  |  |  |  |
| Mesh type        | Mesh type Any                        |    |  |  |  |  |  |
| ✔ Create all Gro | ups on Geometry                      |    |  |  |  |  |  |
| 3D 2D 1          | D OD                                 |    |  |  |  |  |  |
| Algorithm        | MG-CADSurf 🗸                         |    |  |  |  |  |  |
| Hypothesis       | <default></default>                  |    |  |  |  |  |  |
| Add. Hypothes    | is <none> 🔪 🌌</none>                 | 2  |  |  |  |  |  |
|                  |                                      | 12 |  |  |  |  |  |
|                  |                                      |    |  |  |  |  |  |
|                  |                                      |    |  |  |  |  |  |
|                  | Assign a set of automatic hypotheses |    |  |  |  |  |  |
| Apply and Close  | Apply Close Help                     |    |  |  |  |  |  |

Figure II.15: Selection of meshing algorithms

It is now possible to generate the mesh with a right click on "Mesh\_1" followed by the selection of "Compute".

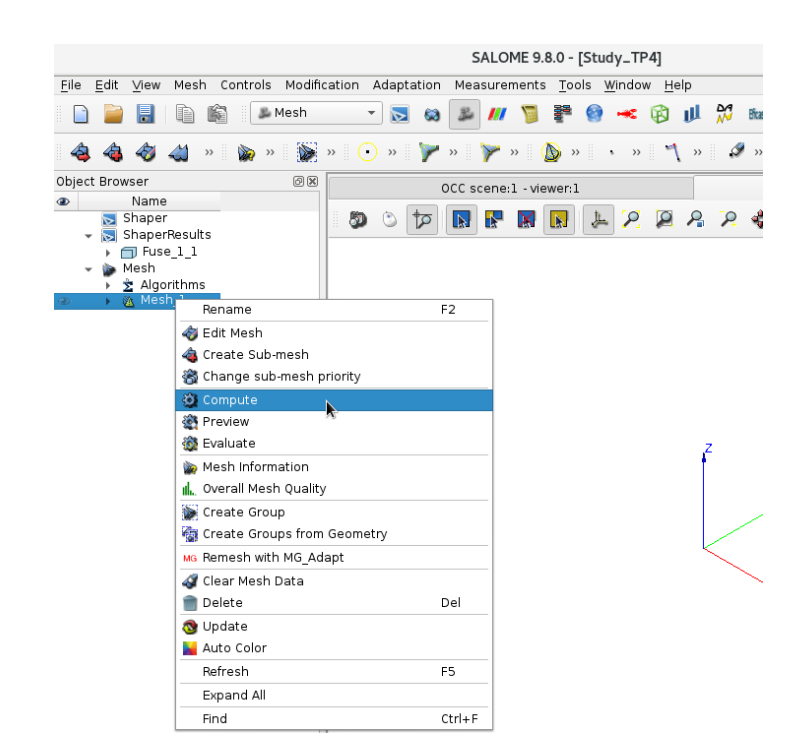

Figure II.16: Selection compute mesh function

At the end of the computation of the mesh, a new window will appear. It helps to verify the type and the number of elements.

|                    | Me    | esh computation | succeed   |              |
|--------------------|-------|-----------------|-----------|--------------|
| compute mesh       |       |                 |           |              |
| •                  |       |                 |           |              |
| lame               |       |                 |           |              |
| Mesh_1             |       |                 |           |              |
| 1esh Infos         |       |                 |           |              |
|                    | Total | Linear          | Quadratic | Bi-Quadratic |
| Nodes:             | 2780  |                 |           |              |
| 0D Elements :      | 0     |                 |           |              |
| Balls :            | 0     |                 |           |              |
| Edges :            | 140   | 140             | 0         |              |
| Faces :            | 2346  | 2346            | 0         | 0            |
| Triangles :        | 2346  | 2346            | 0         | 0            |
| Quadrangles :      | 0     | 0               | 0         | 0            |
| Polygons :         | 0     | 0               | 0         |              |
| Volumes :          | 12875 | 12875           | 0         | 0            |
| Tetrahedrons :     | 12875 | 12875           | 0         |              |
| Hexahedrons :      | 0     | 0               | 0         | 0            |
| Pyramids :         | 0     | 0               | 0         |              |
| Prisms :           | 0     | 0               | 0         | 0            |
| Hexagonal prisms : | 0     |                 |           |              |
| Polyhedrons :      | 0     |                 |           |              |
|                    |       |                 |           | Class        |

Figure II.17: Mesh information

It is now necessary to save the mesh to be able to use it in the code\_saturne data settings. Use export function to do so. We invite you to select the med format as it is the native format of the SALOME platform and can be read by code\_saturne.

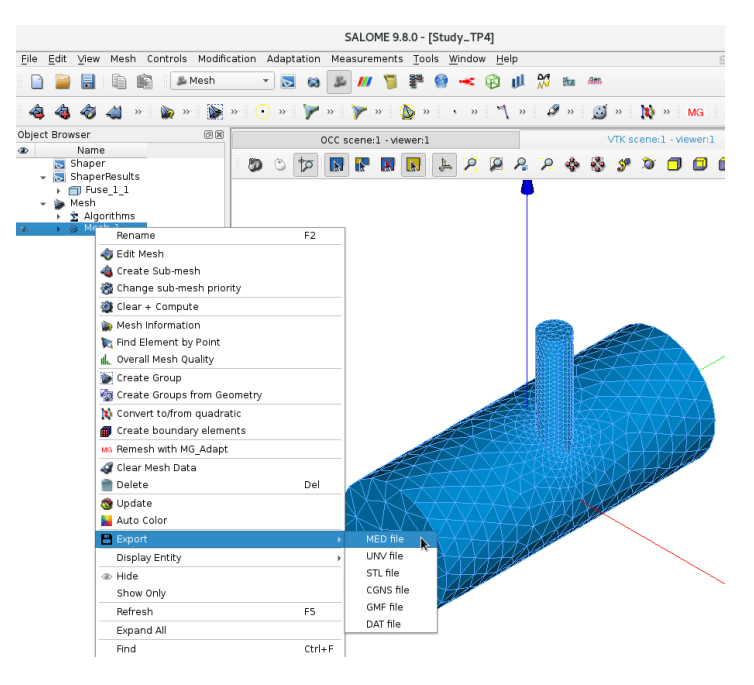

Figure II.18: Save mesh in med format

EDF R&D

# 2 Setting up

## 2.1 Mesh pre-processing

It is always advise not to keep tetrahedral cells at the inlet/outlet of a CFD mesh. The mesh made in the previous section is fully tetrahedral. To add some layers of prisms at the two inlets and outlets, we will perform an extrusion on those faces directly in code\_saturne. Also, the outlet might be located a little close to the T junction, so extruding the outlet will also allow to make the pipe after the T longer.

First, select the mesh from previous section in the **Mesh** item and make sure to change the "Execution mode" from "Standard Computation" to "Mesh preprocessing Only". This execution mode, will only perform the preprocessing operations on the mesh, but do not require any CFD setup for now.

|                                                                                                    | c                                                                                                    | ASE1 : setup.xm                                 | l - code_sat  | urne     |                     | × |
|----------------------------------------------------------------------------------------------------|----------------------------------------------------------------------------------------------------|-------------------------------------------------|---------------|----------|---------------------|---|
| Eile Edit Tools Window Help                                                                                                    |                                                                                                    |                                                 |               |          |                     |   |
| 📄 🖹 鸟 👌 国 🖗 🧯                                                                                                    | 🔅 📘 😫 🍐                                                                                                    |                                                 |               |          |                     |   |
| Calculation environment Calculation environment Calculation environment Calculation environment Calculations Calculations | Mesh input  Import meshes U Local mesh directory (o/MESH Ust of meshes File name mesh_tjunction.med Execution mode | se existing mesh i<br>ptional)<br>Format<br>MED | Numbers       | Reorient | tesian mesh<br>Path |   |
|                                                                                                    | Mesh preprocessing on                                                                                              | v                                               | *             |          |                     |   |
|                                                                                                    | <ul> <li>Use unmodified check</li> <li>Save mesh if modified</li> </ul>                                            | point mesh in cas<br>by preprocessing           | se of restart |          |                     |   |

Figure II.19: Select lesh and switch the "Execution mode" to "Mesh preprocessing Only".

Go to the **Preprocessing** sub item and click on the **Other** tab. Under the mesh extrusion menu, add the following extrusion :

| n layers | thickness | expansion factor | selector |
|----------|-----------|------------------|----------|
| 4        | 0.05      | 1                | inlet1   |
| 8        | 0.025     | 1                | inlet2   |
| 40       | 1.0       | 1.03             | outlet   |

Table II.2: Extrusion parameters

|         |                                                       | $code\_saturne$               |
|---------|-------------------------------------------------------|-------------------------------|
| EDF R&D | code_saturne version 8.0 tutorial:<br>T-junction Flow | documentation<br>Page $16/29$ |

| CASE1 : setup.xml - code_saturne                                               |                  |          |             |                 |              |
|--------------------------------------------------------------------------------|------------------|----------|-------------|-----------------|--------------|
| ile <u>E</u> dit <u>T</u> ools <u>W</u> indow <u>H</u> elp                     |                  |          |             |                 |              |
| 📄 🖹 🔦 🕐 🔳 🖗 🧧 🖉                                                                | 2 😰 🚺            | •        |             |                 |              |
| © ∞<br>Galculation environment<br>♥    ↑                                       | Face joining     | g Perio  | dic Bounda  | ries Other      |              |
| Preprocessing                                                                  | Interior to b    | oundary  | faces (boun | dary insertion) |              |
| Volume zones Boundary conditions Conditions Postprocesing Performance settings | zone id selector |          |             |                 |              |
|                                                                                | Mesh extru       | sion     |             |                 |              |
|                                                                                | zone id          | n layers | thickness   | expansion facto | tor selector |
|                                                                                | 0                |          |             |                 | inlet1       |
|                                                                                | 1                | 8        | 0,025       | 1               | inlet2       |
|                                                                                | 2                | 40       | 1           | 1,03            | oulet        |
|                                                                                |                  |          |             |                 | Add Delete   |

Figure II.20: Define the three extrusion.

Run the case. You can then visualize the resulting mesh by opening Paraview. You should ended with the following mesh :

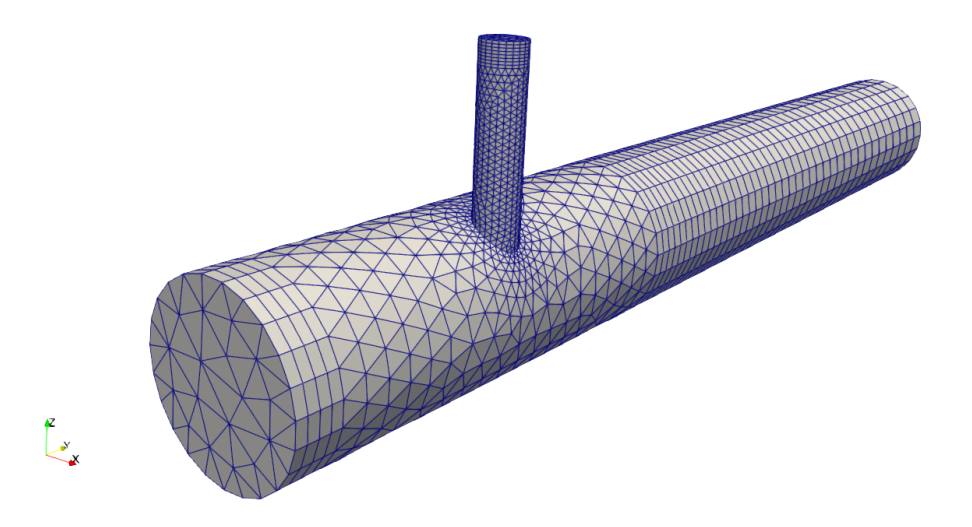

Figure II.21: The final mesh with extrusions.

## 2.2 Computation setup

First, in the **Mesh** item switch back the "Execution mode" to "Standard Computation".

#### **Notebook variables**

It is possible in code\_saturne to create variables that can be used throuhgout the whole setup. We will here create a variable to define the inlet velocity in the main and side branch of the T junction. In the **Notebook** item located under the **Calculation environment** menu simply add the variables :

| variable name | value |
|---------------|-------|
|               |       |

| main_inlet_velocity            | 0.5 |
|--------------------------------|-----|
| <pre>side_inlet_velocity</pre> | 2.0 |

Table II.3: Notebook variables

|                                                     |                     | CASE1 : se | tup.xml - code_saturne |          |             | × |
|-----------------------------------------------------|---------------------|------------|------------------------|----------|-------------|---|
| <u>File Edit T</u> ools <u>W</u> indow <u>H</u> elp |                     |            |                        |          |             |   |
| 📄 🖻 🕭 🐀 🕐 🔳 🖗 🧯 💋                                   | o 🛛 🖸 🙆             |            |                        |          |             |   |
| ØX                                                  |                     |            |                        |          |             |   |
| <ul> <li>Calculation environment</li> </ul>         | Notebook variables  |            |                        |          |             |   |
| Notebook                                            | variable name       | value      | OpenTurns Variable     | Editable | Description |   |
| ▼ ( Mesh                                            | main inlet velocity | 0.5        | No                     | No       | beschption  |   |
| Preprocessing                                       | side_inlet_velocity | 2.0        | No                     | No       |             |   |
| Volume zones                                        |                     |            |                        |          |             |   |
| Boundary zones                                      |                     |            |                        |          |             |   |
| ▼ dit Calculation features                          |                     |            |                        |          |             |   |
| Turbulence models                                   |                     |            |                        |          |             |   |
| Thermal model                                       |                     |            |                        |          |             |   |
| Body forces                                         |                     |            |                        |          |             |   |
| Species transport                                   |                     |            |                        |          |             |   |
| <ul> <li>Volume conditions</li> </ul>               |                     |            |                        |          |             |   |
| all_cells                                           |                     |            |                        |          |             |   |
| <ul> <li>Boundary conditions</li> </ul>             |                     |            |                        |          |             |   |
| 📑 main_inlet                                        |                     |            |                        |          |             |   |
| 🐘 side_inlet                                        |                     |            |                        |          |             |   |
| outlet                                              |                     |            |                        |          |             |   |
| a wall                                              |                     |            |                        |          |             |   |
| Coupling parameters                                 |                     |            | 4                      | -        | import      |   |
| $\overline{}$ $\Delta t$ Time settings              |                     |            |                        |          |             |   |
|                                                     |                     |            |                        |          |             |   |

Figure II.22: Notebook variables definition

#### **Boundary zones**

In order to define the boundary zones, go the **Boundary zones** item located under the **Mesh** menu. From here you can manually add the different boundary zones, but since we already performed a preprocessing of our mesh, we can simply click on **Import groups and references from preprocessor log**. Here, you should be able to select the file **preprocessort.log**, located in the results folder from the previous section.

|                                                                                                    |              | CASE1 : setup.xr                                                                                                    | nl - code_saturne                                                                                                  |                                                                                                    | × |
|----------------------------------------------------------------------------------------------------|--------------|----------------------------------------------------------------------------------------------------|----------------------------------------------------------------------------------------------------|----------------------------------------------------------------------------------------------------|---|
| <u>File Edit Tools Window H</u> elp                                                                                                    |              |                                                                                                    |                                                                                                    |                                                                                                    |   |
| 🖺 🗎 🧆 🤌 🥐 🔳 🖗 🧯                                                                                                    | 6            | <b>E</b> 🔅                                                                                                    |                                                                                                    |                                                                                                    |   |
| Calculation environment Calculation environment Notebook  Calculation eavies Calculation features                                                                                                    | Boundary     | regions definition<br>Zone<br>Select a pre                                                                                             | :<br>processor log                                                                                                 | Selection criteria                                                                                                    |   |
| <ul> <li>Wolume conditions</li> <li>Au Time settings</li> <li>Au Time rectal parameters</li> <li>Postprocessing</li> <li>Additional user arrays</li> <li>Time averages</li> <li>Volume solution control</li> <li>Surface solution control</li> <li>Profiles</li> <li>Balance by zone</li> <li>Performance settings</li> </ul> | Look in:     | /home/F75673/CodeSU/20 Name     checkpoint     postprocessing     performance.log     preprocessoniog     run_solver.log     setup.log | 2220301-1415_1 ♥<br>♥ Size Type<br>Folder<br>2 KB log File<br>\$ KB log File<br>7 KB log File<br>17 bytes log File | >         >         •         •         •         •         •         •         •         •         •         •         •         •         •         •         •         •         •         •         •         •         •         •         •         •         •         •         •         •         •         •         •         •         •         •         •         •         •         •         •         •         •         •         •         •         •         •         •         •         •         •         •         •         •         •         •         •         •         •         •         •         •         •         •         •         •         •         •         •         •         •         •         •         •         •         •         •         •         •         •         •         •         •         •         •         •         •         •         •         •         •         •         •         •         •         •         •         •         •         •         •         •         •         •         •         • | 9 |
|                                                                                                    |              | [                                                                                                    |                                                                                                    | 0                                                                                                    |   |
|                                                                                                    | Files of two | Proprocessoring                                                                                                    |                                                                                                    |                                                                                                    |   |
| 6                                                                                                    |              | rreprocessor log (*log)                                                                                                    |                                                                                                    | - JI gancer                                                                                                    |   |

Figure II.23: Boundary zones definition from existing preprocessing file

Four different boundary zones should appear. Simply change the label so that they could be easily identified.

| Label      | Zone | e Selection criteria |  |
|------------|------|----------------------|--|
| main_inlet |      | inlet1               |  |
| side_inlet |      | inlet2               |  |
| outlet     |      | oulet                |  |
| wall       |      | walls                |  |

Figure II.24: Final boundary zones with explicit labels

#### **Calculation features**

Let's now go in the **Calculation features** top menu.

- In the **Turbulence models** item, select the  $k \omega$  SST model. Let the velocity scale to 1, it is only be used for initilization purpose.
- In the Thermal model item, switch from "No thermal scalar" to "Temperature (Celsius)".

#### **Volume conditions**

Let's now move in the **Volume conditions** top menu. By default, there is only a default volume zone containing all the domain. If needed, some additional volume zones can be defined under the **Mesh/Volume zones** item.

For the default all\_cells volume zones, activate the "Initialization".

|                                             |               | CAS            | 5E1 : setup.xml - code | e_satu | rne      |             |      |                     |   |
|---------------------------------------------|---------------|----------------|------------------------|--------|----------|-------------|------|---------------------|---|
| <u>File Edit Tools Window H</u> elp         |               |                |                        |        |          |             |      |                     |   |
| 📄 🖆 🥱 👌 🙋 🖬 🐼 👩 💋                           | 🖢 🖻 🚺         | Ø              |                        |        |          |             |      |                     |   |
| e x                                         |               |                |                        |        |          |             |      |                     |   |
| <ul> <li>Calculation environment</li> </ul> | Volume zone t | /pes           |                        |        |          |             |      |                     |   |
| Notebook                                    |               |                |                        |        |          |             |      |                     |   |
| 🔻 🕅 Mesh                                    | Zone label    | Initialization | Physical properties    | Solid  | Porosity | Head losses | ferm | Thermal source term |   |
| Preprocessing                               | all cells     | 7              | 7                      |        |          |             |      |                     |   |
| Volume zones                                |               |                |                        |        |          |             |      |                     | - |
| Boundary zones                              |               |                |                        |        |          |             |      |                     |   |
| ▼ dw Calculation features                   |               |                |                        |        |          |             |      |                     |   |
| Turbulence models                           |               |                |                        |        |          |             |      |                     |   |
| Thermal model                               |               |                |                        |        |          |             |      |                     |   |
| Body forces                                 |               |                |                        |        |          |             |      |                     |   |
| Species transport                           |               |                |                        |        |          |             |      |                     |   |
| 💌 📔 Volume conditions                       |               |                |                        |        |          |             |      |                     |   |
| 📑 all_cells                                 |               |                |                        |        |          |             |      |                     |   |

Figure II.25: Volume zone types

Now, under the tab **all\_cells**, set the physical properties as follows (water at  $20^{\circ} C$ ) :

| property             | value                     |
|----------------------|---------------------------|
| Density              | $ ho = 1000 \ kg/m^3$     |
| Viscosity            | $\mu = 0.001 \ Pa.s$      |
| Specific heat        | $C_p = 4190 \ J/kg/K$     |
| Thermal conductivity | $\lambda = 0.604 \ W/m/K$ |

Table II.4: Property values

In the **Initialization** tab of the same page, set the velocity to 0. For the thermal scalar, switch from "Automatic" to "Initilization by formula". Click then on the red button and set the temperature to  $20^{\circ} C$ .

| Physical properties initialization          |
|---------------------------------------------|
| General parameters                          |
| Mathematical expression editor ×            |
|                                             |
| User expression Predefined symbols Examples |
| temperature = 20.;                          |
|                                             |

Figure II.26: Initialization of the temperature

#### **Boundary conditions**

Move to the **Boundary condition** menu. Set the boundary conditions according to the following table :

| Label                  | $\mathbf{type}$ |
|------------------------|-----------------|
| $main_inlet$           | Inlet           |
| $\mathtt{side\_inlet}$ | Inlet           |
| outlet                 | Outlet          |
| wall                   | Wall            |

Table II.5: Type of boundary conditions

| Label      | Nature |
|------------|--------|
| main_inlet | Inlet  |
| side_inlet | Inlet  |
| outlet     | Outlet |
| wall       | Wall   |

Figure II.27: Type of boundary conditions in the GUI

Now there should be one item in the left menu for each of your boundary zone.

• For the **main inlet** item, we want to prescribe a bulk velocity equal to the variable "main\_inlet\_velocity" that was previsouly added in the "Notebook".

In the **Velocity** part, switch from "norm" to "norm (user law)". Click on the red button on the right, and simply indicate that u\_norm = main\_inlet\_velocity.

|        | ✓ Map       | bed Inlet     |              |                   |                |            |       |              |
|--------|-------------|---------------|--------------|-------------------|----------------|------------|-------|--------------|
|        | Trans       | lation vector | X 0.0        |                   | Y 0.05         |            | Z 0.0 |              |
|        |             |               | Mathematical | expression editor |                | ×          |       |              |
| User e | expression  | Predefined sy | mbols Exam   | nples             |                |            |       | <b>1</b> 272 |
| u_nor  | m = main_ir | let_velocity; |              |                   |                |            |       |              |
|        |             |               |              |                   |                |            |       |              |
|        |             |               |              |                   |                |            |       |              |
|        |             |               |              |                   | <u>C</u> ancel | <u>o</u> ĸ |       |              |

Figure II.28: Defining the norm of the velocity

Set the thermal prescribed value to  $20^{\circ}$  C.

| CASE1 : setup.xml - code_saturne ×  |                                                                                                    |   |  |  |  |  |  |
|-------------------------------------|----------------------------------------------------------------------------------------------------|---|--|--|--|--|--|
| <u>File Edit Tools Window H</u> elp |                                                                                                    |   |  |  |  |  |  |
| 📄 🚔 👲 👌 🖉 📓 🖗 📔 💋                   | o 2 🖪 🐯                                                                                                    |   |  |  |  |  |  |
|                                     | main_inlet [Inlet] Convective Inlet Mapped Inlet Velocity Direction Turbulence Calculation by hydraulic diameter  Hydraulic diameter 0.2 m |   |  |  |  |  |  |
|                                     | Thermal                                                                                                    |   |  |  |  |  |  |
|                                     | Type     Prescribed value     •       Value     20.0                                                                                       | Ţ |  |  |  |  |  |
| •                                   |                                                                                                    |   |  |  |  |  |  |

Figure II.29: Boundary conditions for the main inlet

• For the side inlet item, we want to prescribe a bulk velocity equal to the variable "side\_inlet\_velocity". In the Velocity part, simply switch from "norm" to "norm (user law)". Click on the red button on the right, and simply indicate that u\_norm = side\_inlet\_velocity.

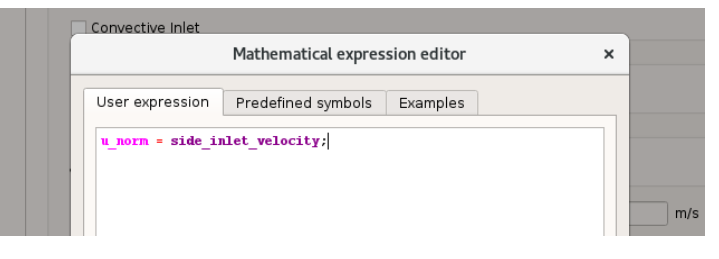

Figure II.30: Defining the norm of the velocity

Set the hydraulic diameter to 0.05.

Set the thermal prescribed value to  $30^{\circ}$  C.

| EDI | F R&D | code_saturne version 8.0 tutorial:<br>T-junction Flow | code_saturne<br>documentation<br>Page 21/29 |
|-----|-------|-------------------------------------------------------|---------------------------------------------|
|     |       |                                                       |                                             |
|     |       | CASE1 : setup.xml - code_saturne                      | ×                                           |

| <u>File Edit T</u> ools <u>W</u> indow <u>H</u> elp                                                                                                    |                                           |
|----------------------------------------------------------------------------------------------------|-------------------------------------------|
| 📄 🚔 👌 👌 🔳 🖗 🧯                                                                                                    | e e 🧧 🖬 🔅                                 |
| 68                                                                                                    |                                           |
| Calculation environment     Notebook                                                                                                    | side_inlet (inlet)                        |
| Mesh     Preprocessing     Volume zones                                                                                                    | Convective Inlet                          |
| Boundary zones     Calculation features     Turbulence models     Thermal model                                                                                                    | Aapped Inlet                              |
| Body forces  Species transport  Volume conditions                                                                                                    | Velocity       norm (user law)     m/s    |
| Boundary conditions     main_inlet     side inlet                                                                                                    | Direction normal direction to the inlet 👻 |
| outlet                                                                                                    | Turbulence                                |
| wall     Coupling parameters     ∴ Av Unerrical parameters     Ar Numerical parameters     Postprocessing     Additional user arrays     Time averages     Volume solution control     Surface solution control     Profiles | Calculation by hydraulic diameter 🔹 💱     |
| Balance by zone<br>Performance settings                                                                                                    | Thermal Type Prescribed value Value 30.0  |
| ۲. (                                                                                                    |                                           |
|                                                                                                    |                                           |

Figure II.31: Boundary conditions for the side inlet

• Leave the outlet and the wall boundary zones as they are defined by default.

#### **Time settings**

Move to the Time settings menu. Set the time step option to "Steady", the reference time step to 0.1 s and the number of time steps to 600.

|                                             | CASE1                           | : setup.xml - code_saturne | × |
|---------------------------------------------|---------------------------------|----------------------------|---|
| <u>File Edit Tools Window Help</u>          |                                 |                            |   |
| 📄 🖻 🖄 🚖 🗖 🐼 🌔                               | a 😰 🖪 🌣                         |                            |   |
| ØX                                          |                                 |                            |   |
| <ul> <li>Calculation environment</li> </ul> |                                 |                            |   |
| Notebook                                    |                                 |                            |   |
| 🔻 🕅 Mesh                                    | Time step option Steady (loca   | ai time step) 🔹            |   |
| Preprocessing                               | Velocity-Pressure algorithm SI  | IMPLEC +                   |   |
| Volume zones                                |                                 |                            |   |
| Boundary zones                              |                                 |                            |   |
| ▼ av Calculation features                   |                                 |                            |   |
| Turbulence models                           | Reference time step 0.          | .1 s                       |   |
| Thermal model                               | Movimal CEL pumber              |                            |   |
| Body forces                                 | Maximal CPE number 1.           |                            |   |
| Species transport                           | Maximal Fourier number 10       | 0.0                        |   |
| <ul> <li>Volume conditions</li> </ul>       | Marine al Marine and an Anatoma |                            |   |
| 📄 all_cells                                 | Minimal time step factor 0.     | .1                         |   |
| <ul> <li>Boundary conditions</li> </ul>     | Maximal time step factor        | 000.0                      |   |
| 📑 main_inlet                                |                                 |                            |   |
| 📑 side_inlet                                | Time step maximal variation 0.  | .1                         |   |
| 📄 outlet                                    |                                 |                            |   |
| 🐘 wall                                      |                                 |                            |   |
| Coupling parameters                         | Champing aritarian blumbar of   | time stone 600             |   |
| All Time settings                           | stopping criterion Number of    | time steps + buu           |   |
| Start/Restart                               |                                 |                            |   |

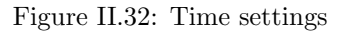

#### **Numerical parameters**

Move to the **Numerical parameters** menu.

For stability issues, it can be interesting to switch the gradient reconstruction mode to "Least Squares" with "Full (all vertex adjacent)" extended cell neighbors. This option is more

robust on tetrahedral cells, but is more expensive to compute.

| radient reconstruction type | Least squares              | • |
|-----------------------------|----------------------------|---|
| xtended cell neighbors      | Full (all vertex adjacent) | * |

Figure II.33: Numerical parameters for gradient computations

Move to the **Clipping** tab in the **Equation parameters** item. Set the minimum for the temperature to 20 and the maximum to 30. This will enforce the min/max principle to be respected.

|                                                     | CASE1 : set            | tup.xml - code_saturne |         |
|-----------------------------------------------------|------------------------|------------------------|---------|
| <u>File Edit T</u> ools <u>W</u> indow <u>H</u> elp |                        |                        |         |
| 📄 🖹 👌 👌 国 🖗                                         | 6262 🕻                 |                        |         |
|                                                     | 0 8                    |                        |         |
| <ul> <li>Calculation environment</li> </ul>         | Solver Scheme Clipping |                        |         |
| Notebook                                            |                        |                        |         |
| 🔻 🕅 Mesh                                            | Name                   | Minimal                | Maximal |
| Preprocessing                                       | Nume                   | value                  | value   |
| Volume zones                                        | temperature            | 20                     | 30      |
| Boundary zones                                      |                        |                        |         |
| ▼                                                   |                        |                        |         |
| Turbulence models                                   |                        |                        |         |
| Thermal model                                       |                        |                        |         |
| Body forces                                         |                        |                        |         |
| Species transport                                   |                        |                        |         |
| <ul> <li>Volume conditions</li> </ul>               |                        |                        |         |
| 🕞 all_cells                                         |                        |                        |         |
| 🔻 🕞 Boundary conditions                             |                        |                        |         |
| 🕞 main_inlet                                        |                        |                        |         |
| 📄 side_inlet                                        |                        |                        |         |
| 📄 outlet                                            |                        |                        |         |
| 🕞 wall                                              |                        |                        |         |
| Coupling parameters                                 |                        |                        |         |
| ▼ ∆t Time settings                                  |                        |                        |         |
| 📄 Start/Restart                                     |                        |                        |         |
| ▼ $\Delta x$ Numerical parameters                   |                        |                        |         |
| Equation parameters                                 |                        |                        |         |

Figure II.34: Numerical parameters the temperature clippings

### Postprocessing

Move to the **Postprocessing** menu. Define monitoring point according to the following locations :

| n | х    | У   | $\mathbf{Z}$ |
|---|------|-----|--------------|
| 1 | 0    | 0   | 0            |
| 2 | 0    | 0.1 | 0            |
| 3 | 0    | 0.4 | 0            |
| 4 | 0    | 1   | 0            |
| 5 | 0.04 | 0.2 | 0.06         |

Table II.6: Monitoring points

#### **Running the computation**

Run the computation on 4/5/6 processes. It should take around 15/20 minutes.

• First check the convergence of the case by plotting the monitoring points in Paraview (or any other plotting tool). The computation should be converged.

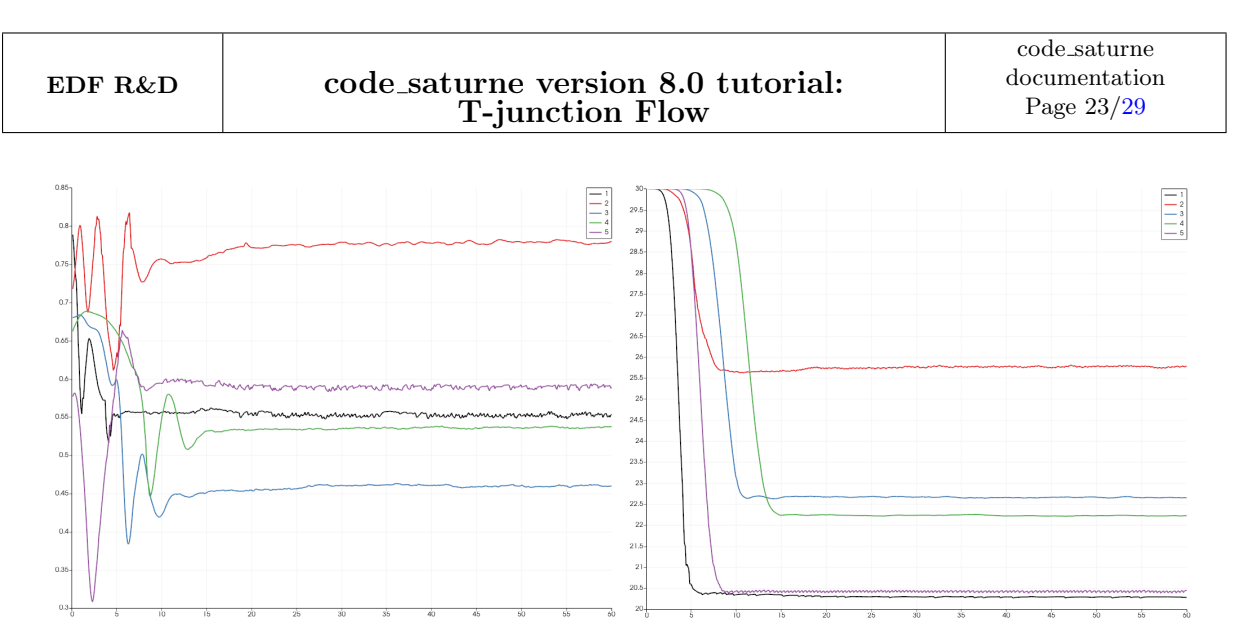

Figure II.35: Temporal evolution of monitoring points (left y-velocity, right temperature)

• You can now visualise your results in Paraview. Check the streamlines :)

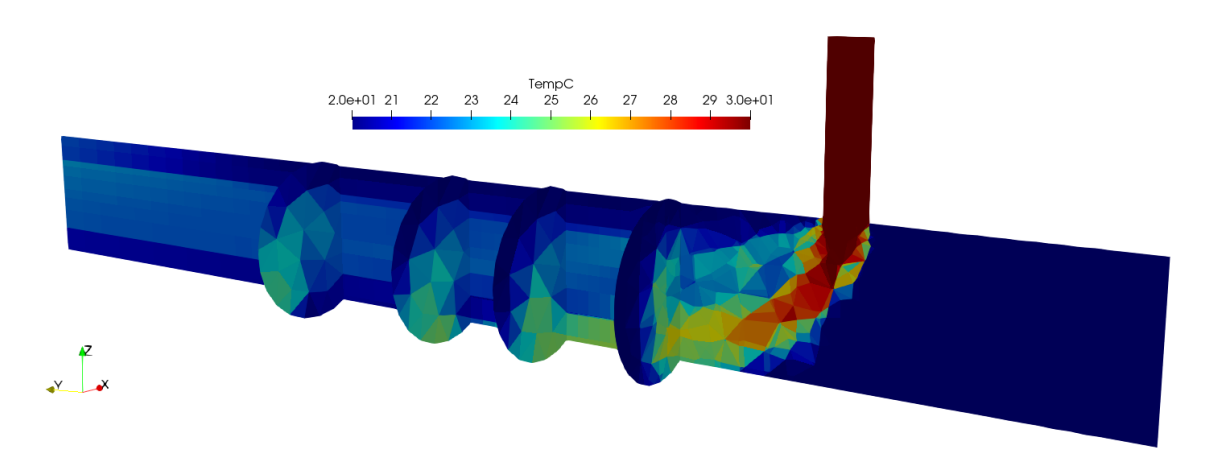

Figure II.36: Results

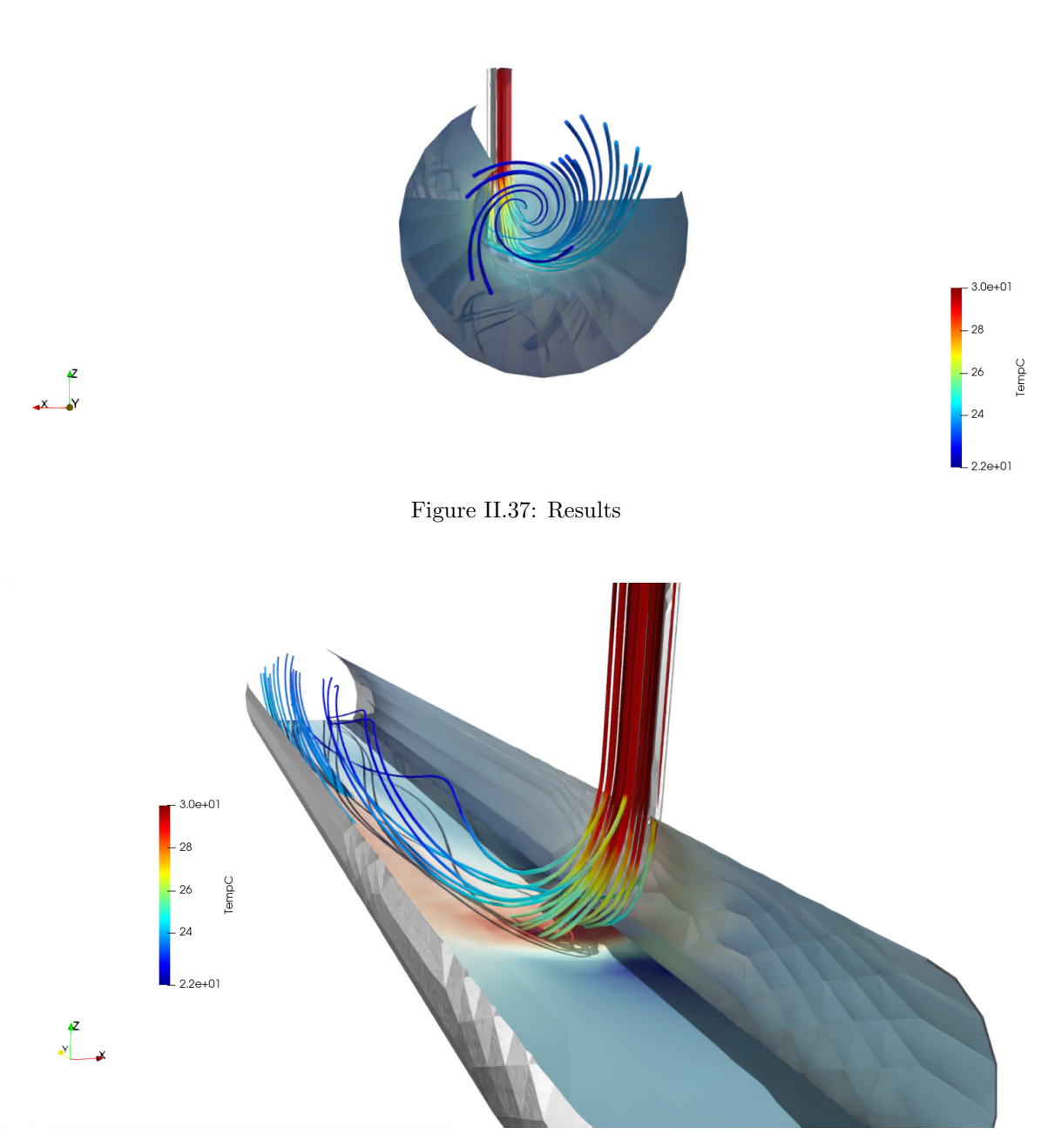

Figure II.38: Results

# 3 Advanced setting up

## 3.1 Boundary layer insertion

It is always recommended to have a layer of prisms close to walls so that the boundary layer could be more precisely reproduced.

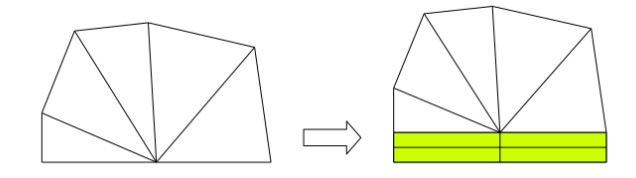

Figure II.39: Schematic view of boundary layer insertion

code\_saturne offers the possibility to insert boundary layer in your mesh. This functionnality is not available through the GUI (for now). It is necessary to add a **user source file** in the SRC folder of your case.

To do so :

- Click on the icon "Manage the SRC foler"
- Double click on the "REFERENCE" file and right click on the file cs\_user\_mesh.c file.
- Click on "Copy to SRC file"

You should now have the following (empty) file in the SRC folder of your case :

|                                                                                                    | CASE1 : setup.xml - code_saturne                                                                                                    |   |  |
|----------------------------------------------------------------------------------------------------|----------------------------------------------------------------------------------------------------|---|--|
| <u>File Edit Tools Window H</u> elp                                                                                                    |                                                                                                    |   |  |
|                                                                                                    | Editor: cs_user_mesh.c                                                                                                    | × |  |
| File         • Calculat         • Wesh         • Perform         • Body         • Wolume         • Wolume         • Body         • Body         • Perform         • Perform | <ul> <li>Perinition of the calculation mesh.</li> <li>Definition of the calculation mesh.</li> <li>Reah-related user functions (called in this order);</li> <li>1) Manage the exchange of data between Code_saturne and the pre-processor</li> <li>2) Define thin walls:</li> <li>3) Define thin walls:</li> <li>4) Define thin walls:</li> <li>5) Modify the geometry and mesh.</li> <li>4) Bestime version 7.2-alpha */</li> <li>************************************</li></ul> |   |  |
| 4                                                                                                    |                                                                                                    |   |  |

Figure II.40: Open the reference cs\_user\_mesh.c file

You can then open the cs\_user\_mesh-modify.c file in the EXAMPLES file and look for the snippet of code that will insert the boundary layer. We propose here the following code to add in the the cs\_user\_mesh\_modify subroutine :

```
int n_zones = 1;
       const char *sel_criteria [] = {"walls"};
2
       const int zone_layers [] = \{4\};
3
       const double zone_thickness [] = \{-1\};
4
       const float zone_expansion [] = \{0.8\};
5
6
       cs_mesh_extrude_face_info_t *efi = cs_mesh_extrude_face_info_create(mesh);
7
8
       cs_lnum_t n_faces;
9
       cs_lnum_t *face_list;
10
      BFT_MALLOC(face_list, mesh->n_b_faces, cs_lnum_t);
12
13
       for (int z_id = 0; z_id < n_zones; z_id++) {
14
15
16
         cs_selector_get_b_face_list(sel_criteria[z_id], &n_faces, face_list);
17
18
         cs_mesh_extrude_set_info_by_zone ( efi ,
                                             zone_layers [z_id],
19
                                             zone_thickness [z_id],
20
                                             zone_expansion [z_id],
21
22
                                             n_faces ,
23
                                             face_list);
24
25
       }
26
      BFT_FREE(face_list);
27
28
       /* Determine vertex values for extrusion */
29
30
       cs_mesh_extrude_vectors_t *e = cs_mesh_extrude_vectors_create(efi);
31
       /* Insert boundary layer */
33
34
       cs_mesh_extrude_face_info_destroy(& efi);
35
36
37
       cs_mesh_boundary_layer_insert (mesh, e, 0.2, false, 0, NULL);
38
39
       cs_mesh_extrude_vectors_destroy(&e);
```

The initial mesh will have 4 layers inserted close to the "walls" boundary faces. We let code\_saturne compute its thickness by setting the thickness to -1. If you want to visualize your mesh, you can change the execution mode to "Mesh preprocessing only" and run your case.

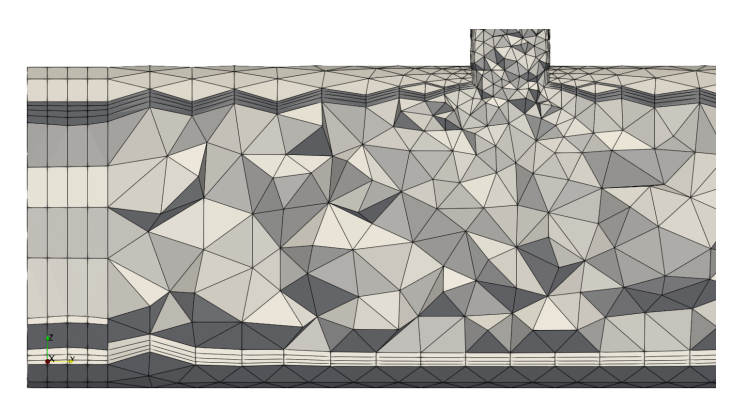

Figure II.41: Mesh with boundary layers

## 3.2 Restarting from the previous computation

Move to the Time settings menu and switch the stopping criterion from "Number of time steps" to "Additional time steps" and set it to 200.

| Time step option Steady (lo  | cal time step)     |
|------------------------------|--------------------|
| Velocity-Pressure algorithm  | SIMPLEC +          |
|                              |                    |
| Reference time step          | 0.1 s              |
| Maximal CFL number           | 1.0                |
| Maximal Fourier number       | 10.0               |
| Minimal time step factor     | 0.1                |
| Maximal time step factor     | 1000.0             |
| Time step maximal variation  | 0.1                |
|                              |                    |
| Stopping criterion Additiona | l time steps 🔹 200 |

Figure II.42: Set 200 additional time steps

Under the **Time settings** menu, you will find the **Start/Restart** item. Switch the restart to **On** and in the "Checkpoint directory" item, select the **checkpoint** folder from your previous computation.

Click on "Different mesh" and select the file mesh\_input.csm which is located inside the checkpoint folder from your previous computation.

Note that we make here a restart from a mesh which is different from the current mesh (since we added boundary layer). code\_saturne offers this possibility.

| Checknoint directory | RESU/20220301-1901/checkpoint                                                            |  |
|----------------------|------------------------------------------------------------------------------------------|--|
| encerpoint directory |                                                                                          |  |
|                      |                                                                                          |  |
|                      |                                                                                          |  |
| Different mesh       | RESU/20220301-1901/checkpoint/mesh_input.csm                                             |  |
| Different mesh       | RESU/20220301-1901/checkpoint/mesh_input.csm dvnamic (velocity, pressure and turbulence) |  |

Figure II.43: Select the checkpoint folder from your previous computation

#### **Running the computation**

Run the computation on 4 to 6 processes.

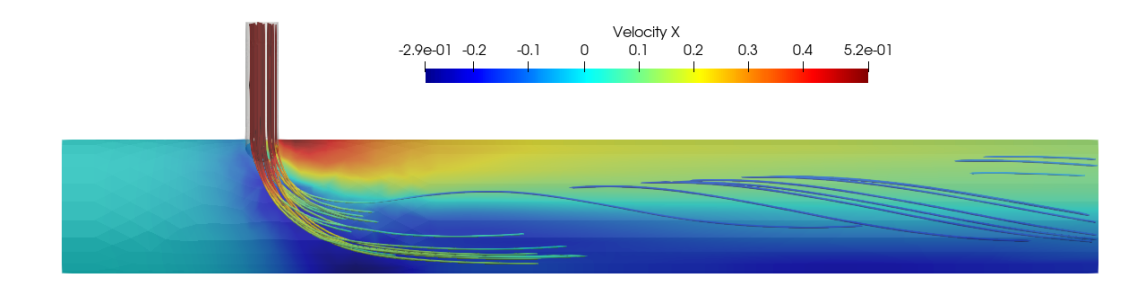

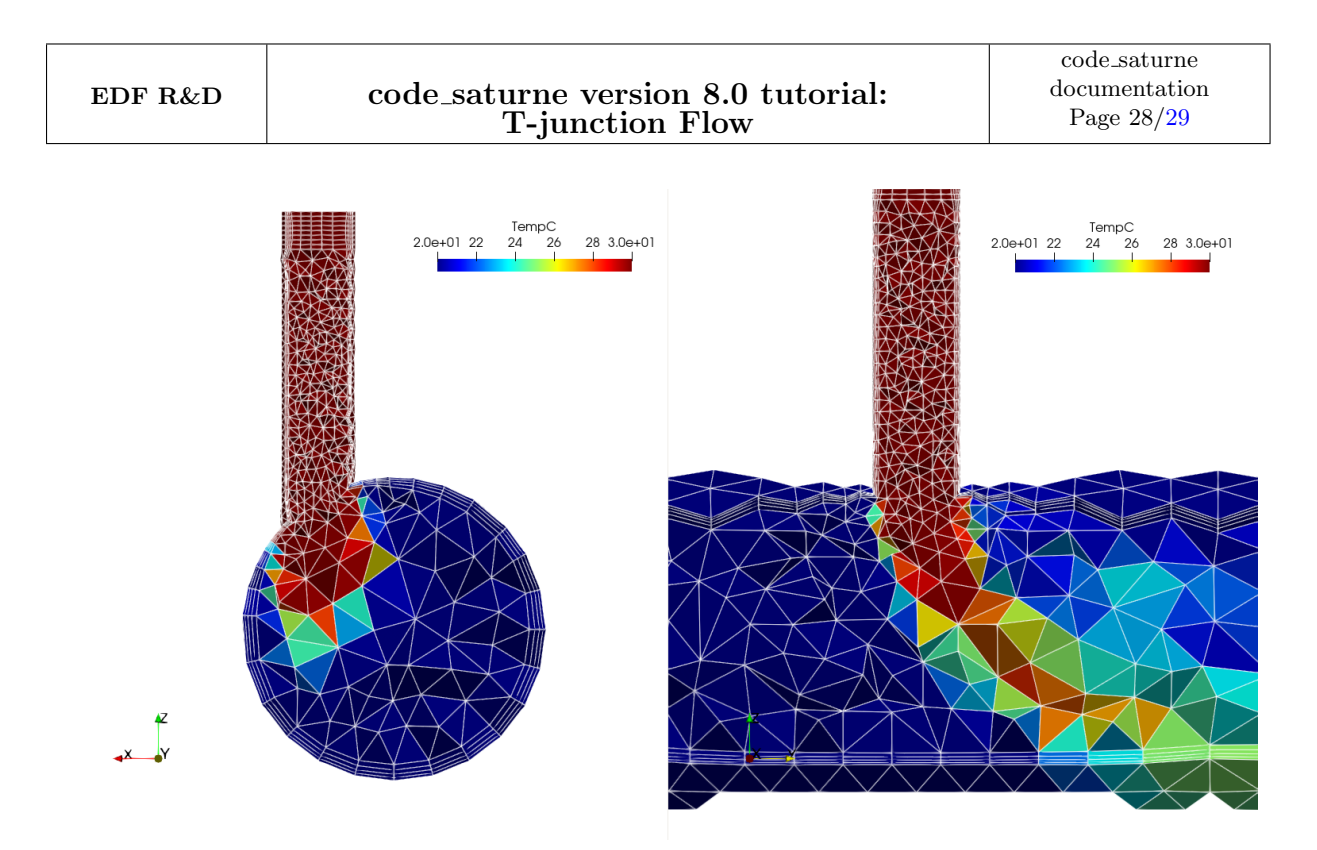

Figure II.45: Results

## 3.3 Local mesh refinement

We now want to refine the mesh around the T junction. This can be done through the use of user sources. You can then open the cs\_user\_mesh-modify.c file in the EXAMPLES file and look for the snippet of code that will locally refine the mesh. We copy here the example code to add in the the cs\_user\_mesh\_modify subroutine **AFTER** the boundary layer insertion from the previous subsection:

```
.... HERE IS THE BOUNDARY LAYER INSERTION
    //
    // FROM PREVIOUS SUBSECTION
4
5
       \dot{//} Here we specify the box in which we want to perform a refinement
6
7
       const char criteria [] = "box[-0.2, -0.1, -0.2, 0.2, 0.2, 0.15]";
8
                   n_selected_cells = 0;
       cs_lnum_t
9
10
       cs_lnum_t *selected_cells = NULL;
      BFT_MALLOC(selected_cells, mesh->n_cells, cs_lnum_t);
12
13
       cs_selector_get_cell_list (criteria,
14
                                  &n_selected_cells ,
15
                                   selected_cells);
16
17
       cs_mesh_refine_simple_selected (mesh,
18
                                                             /* conforming or not */
19
                                        true,
20
                                        n_selected_cells ,
21
                                        selected_cells);
22
       BFT_FREE(selected_cells);
23
24
    }
```

If you want to visulaize your mesh, you can change the execution mode to "Mesh preprocessing only" and run your case.

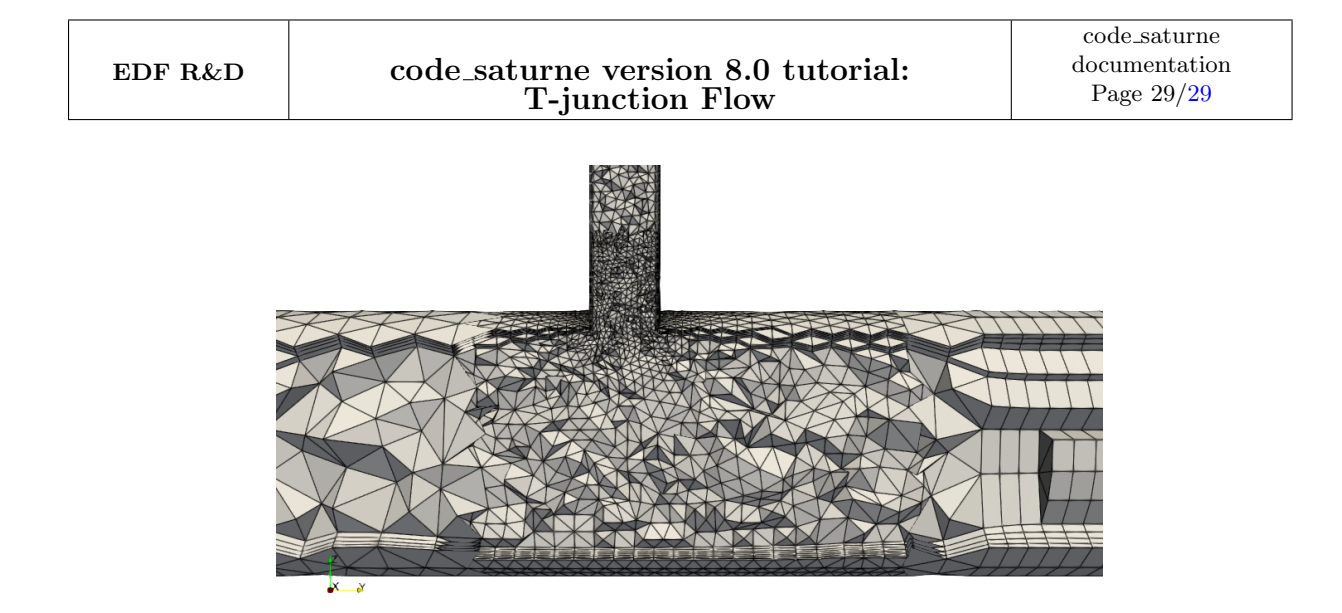

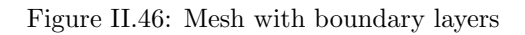

# 3.4 Restarting from the previous computation (again)

Move to the **Time settings** menu and in the **Start/Restart** item, make the computation restart from the previous computation (with boundary layers).

Run the computation on 4 to 6 processes.

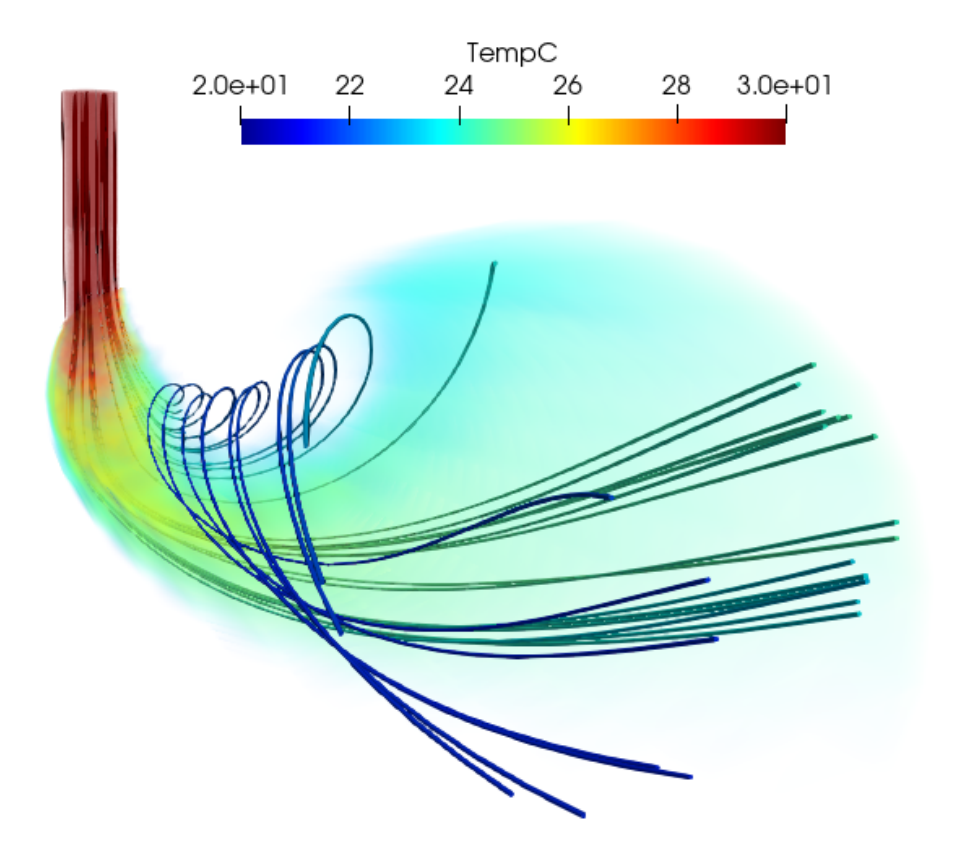